## **MINIO**

- DBSync Cloud Replication (Salesforce with Azure Synapse)
  Azure Synapse Database details in DBSync Replication Profile

## DBSync Cloud Replication (Salesforce with MINIO)

• Go to the database section and select database type as MinIO.

| : demo 🗸<br>Salesforce Database | Objects Export Restore Met.                                                                                                    | data Schedule Jobs                                                                                          | Notification Logs | ENTERPRIS            | ?       |          | ٩               | SaaS Repl        |
|---------------------------------|----------------------------------------------------------------------------------------------------|----------------------------------------------------------------------------------------------------|-------------------|----------------------|---------|----------|-----------------|------------------|
| Database Details His            | tory Tracking Setup                                                                                                    |                                                                                                    |                   |                      |         |          |                 |                  |
| Гуре                            | MinIO                                                                                                    |                                                                                                    | •                 |                      |         | Test Co  | nnection        | Save             |
| AinIO Endpoint                  | Endpoint                                                                                                    |                                                                                                    |                   |                      |         |          |                 |                  |
| InIO Access Key                 | Access Key                                                                                                    |                                                                                                    |                   |                      |         |          |                 |                  |
| /inIO Secret Key                | Secret Key                                                                                                    |                                                                                                    |                   |                      |         |          |                 |                  |
| /inIO Bucket                    | Bucket                                                                                                    |                                                                                                    |                   |                      |         |          |                 |                  |
| Add Header to CSV               |                                                                                                    |                                                                                                    |                   |                      |         |          |                 |                  |
| Idvanced Settings 🔺             |                                                                                                    |                                                                                                    |                   |                      |         |          |                 |                  |
| Advanced Settings               | open your MinIO URL                                                                                                    | to get the datab                                                                                            | base details.     |                      |         |          |                 |                  |
| Advanced Settings A             | open your MinIO URL                                                                                                    | to get the datab                                                                                            | base details.     |                      | F       | *        | ı ל             | ₹ <b>П</b>       |
| Advanced Settings A             | Sotting Auto Panama Calum<br>open your MinIO URL<br>nccom:9090/login                                                                                                    | to get the datab                                                                                            | oase details.     | MINIO<br>OBJE        | E<br>CT | st<br>ST | D<br>OF<br>LICE | ± ∎<br>RE<br>NSE |
| Advanced Settings A             | Sattlas Auto Passano Colum<br>open your MinIO URL<br>nccom:9090/login                                                                                                    | to get the datab                                                                                            | base details.     | MINO<br>OBJE         | E<br>CT | s⊤<br>ve | D<br>OF         | ± ∎<br>RE<br>NSE |
| Advanced Settings A             | Sotting Artic Paramo Column<br>open your MinIO URL<br>nc.com:9090/login<br>ormance Object St<br>object store built to run on any infras<br>.Primary use cases include data later<br>fast backup so recovery withouts duar | to get the data<br>to get the data<br>ore<br>tructure - public,<br>databases, A/ML,<br>esepsed under System | base details.     | Username<br>Password | E<br>CT | *<br>ST  | ÖF              | ± 0<br>RE<br>NSE |

- Enter the credentials as username and password
- After login, you will be redirected to the object browser of Minio

| ← → C 😁 minio.mydbsyn | · → C 25 minio.mydbsync.com:9090/browser |         |           |        |    |
|-----------------------|------------------------------------------|---------|-----------|--------|----|
|                       | Object Browser                           |         |           |        |    |
| User                  | Filter Buckets                           |         |           |        | QĊ |
| Access Keys           | Name                                     | Objects | Size      | Access |    |
|                       | Cdm-dev                                  | 2       | 296.0 B   | R/W    |    |
|                       | emo 🖶                                    | 6       | 693.7 KiB | R/W    |    |
| Administrator         | atestingteam                             | 15      | 1.3 MiB   | R/W    |    |
| Buckets               | Tajeev-test                              | 1       | 27.2 KiB  | R/W    |    |
| Monitoring            | arajeev-test-env                         | 0       | 0.0 B     | R/W    |    |
|                       | rajeev-test-env2                         | 4       | 4.5 MiB   | R/W    |    |
| Subscription          | 🖶 sriminio                               | 683     | 25.0 MiB  | R/W    |    |
|                       |                                          |         |           |        |    |

• Now go to the bucket section and create a bucket.

|                | Buckets                                                                         |  |
|----------------|---------------------------------------------------------------------------------|--|
| User           | Search Buckets                                                                  |  |
| Dbject Browser |                                                                                 |  |
| Access Keys    | cdm-dev                                                                         |  |
| Documentation  | Created: Wed Jun 07 2023 17:24:43 Access: R/W<br>GMT+0530 (India Standard Time) |  |
| Administrator  | O Usage                                                                         |  |
| Buckets        | <b>296.0</b> <sup>8</sup> <b>2</b>                                              |  |
| 🔍 Monitoring 🗸 | demo                                                                            |  |
| Subscription   | Created: Fri Jul 07 2023 20:23:35 Access: R/W<br>GMT+0530 (India Standard Time) |  |
| 🗊 License 🗕    | O Usage ⊕ Objects<br>693 7v∞ 6                                                  |  |

• Give a name, for example, minbucket (in my case).

|                | ← Buckets                    |                                                                                 |
|----------------|------------------------------|---------------------------------------------------------------------------------|
| User           |                              |                                                                                 |
| Object Browser | Create Bucket                | Buckets                                                                         |
| Access Keys    |                              | MinIO uses buckets to organize                                                  |
| Documentation  | Bucket Name* minbucket       | objects. A bucket is similar to a folder<br>or directory in a filesystem, where |
|                | View Bucket Naming Rules 🗸 🗸 | each bucket can hold an arbitrary                                               |
| dministrator   | Features                     | number of objects.                                                              |
| Buckets        | Versioning OFF ON            | Versioning allows to keep multiple                                              |
| a Monitoring 🗸 | Object Locking OFF ON        | same key.                                                                       |
| ubscription    | Quota OFF ON                 | Object Locking prevents objects from                                            |
|                |                              | being deleted. Required to support                                              |
| 🔊 License 🗕    | Clear Create Bucket          | enabled at bucket creation.                                                     |
|                |                              | Quote limits the amount of data in the                                          |

• Now go to Access Keys and create access keys.

## Access Keys

| arch Access Keys     | Q | Delete Selected | Change Password 🔎 | Create access key 🕇 |
|----------------------|---|-----------------|-------------------|---------------------|
|                      |   |                 |                   |                     |
| 0xFzux19txpnegNz0f9v |   |                 |                   |                     |
|                      |   |                 |                   |                     |
|                      |   |                 |                   |                     |
|                      |   |                 |                   |                     |
|                      |   |                 |                   |                     |
|                      |   |                 |                   |                     |
|                      |   |                 |                   |                     |
|                      |   |                 |                   |                     |

• After clicking "Create access key," you will see the Access and secret keys. Keep The secret key safe, as it only generates and sees once.

|                | ← Access Keys   |                      |              |                                                                                                    |
|----------------|-----------------|----------------------|--------------|----------------------------------------------------------------------------------------------------|
| User           |                 |                      |              | ٦                                                                                                    |
| Dbject Browser | E Create Access | Key                  |              | Learn more about Access Keys                                                                                                    |
| Access Keys    | <b>A</b>        |                      |              | Create Access Keys                                                                                                    |
| Documentation  | Access Key      | OEBUM5kXxmeXEgaN2oz7 |              | Access Keys inherit the policies explicitly                                                                                                    |
| Administrator  | Secret Key      |                      | 0            | attached to the parent user, and the policies attached to each group in which the parent                                                                               |
| Buckets        | Restrict beyond | user policy ③        | OFF ON       | user has membership.                                                                                                    |
| 🝳 Monitoring 🕑 |                 |                      |              | Randomized access credentials are                                                                                                    |
| Subscription   |                 |                      | Clear Create | recommended, and provided by default. You<br>may use your own custom Access Key and                                                                                    |
| 🗊 License 🔶    |                 |                      |              | Secret Key by replacing the default values.<br>After creation of any Access Key, you will be<br>given the opportunity to view and download the<br>account credentials. |

• Now enter all the credentials

| -        | Database Details History      | Tracking Setup                             |
|----------|-------------------------------|--------------------------------------------|
| :::<br>  | Туре                          | MinIO                                      |
| <u>A</u> | MinIO Endpoint                | Endpoint                                   |
|          | MinIO Access Key              | Access Key                                 |
|          | MinIO Secret Key              | Secret Key                                 |
|          | MinIO Bucket                  | Bucket                                     |
|          | Save As Type                  | Parquet▼                                   |
|          | Batch Size                    | 10000   Maximum Batch Size Limits to 10000 |
|          | Purge Old Data For Clean Copy |                                            |

• Select the format in which you want to save your data in your MinIO

| Save As Type                         | Parquet <b>v</b>  |                                      |
|--------------------------------------|-------------------|--------------------------------------|
| Batch Size                           | Select<br>Parquet | A Maximum Batch Size Limits to 10000 |
| Baterroize                           | CSV               | C maximum batch Size Limits to 10000 |
| Note                                 |                   |                                      |
| Add Header to CSV                    |                   | <b>~</b>                             |
| This section will only be visible on | ce CSV is sele    | ected in the "Save As Type"          |

This option enables you to select the format in which you want to save the data in MinIO

| Select the Batch size                              |                    |                                        |
|----------------------------------------------------|--------------------|----------------------------------------|
| Batch Size                                         | 10000              | Maximum Batch Size Limits to 10000     |
| Purge Old Data For a Clean Copy                    |                    |                                        |
| Purge Old Data For Clean Copy                      | ~                  |                                        |
| enabling this will clean the old data before perfo | orming the clean o | copy and adding new data to the bucket |

• Test connection

once all the details are filled test the connection

| <b>y</b> nc | ≡ demo ↓<br>Salesforce Database Ot | bjects Export Restore    | Metadata Schedule Jobs Notification Logs | ENTERPRISE | SaaS Replication          |
|-------------|------------------------------------|--------------------------|------------------------------------------|------------|---------------------------|
|             | Database Details History           | y Tracking Setup         |                                          |            |                           |
| <b>*</b>    | Туре                               | MinIO                    | •                                        |            | Test Connection Save Next |
|             | MinIO Endpoint                     | https://minio.mydbsync.o |                                          |            |                           |
|             | MinIO Access Key                   |                          | Test connection                          |            |                           |
| •           | MinIO Secret Key                   |                          | Connection established.                  |            |                           |
|             | MinIO Bucket                       | minbucket                | ок                                       |            |                           |
|             | Add Header to CSV                  |                          |                                          |            |                           |
|             | Advanced Settings                  |                          |                                          |            |                           |
|             | File Download Prefix Set           | etting Auto Rename C     | olumns Database Logging                  |            |                           |

• After Successful Sync, we can see in the bucket(min bucket in my case) a folder created by the same name as the profile name.

| <b>BJECT</b> STORE | ← Object Browser                                    | Start typing to filter objects in the bucket Q   | ۲<br>برو<br>برو     |
|--------------------|-----------------------------------------------------|--------------------------------------------------|---------------------|
| lser               |                                                     |                                                  |                     |
| Object Browser     | Created on: Mon, Jul 17 2023 20:<br>KiB - 6 Objects | 08:09 (GMT+5:30) Access: PRIVATE 696.6 Rewind •9 | Refresh C Upload L  |
|                    | < minbucket                                         |                                                  | Create new path :// |
|                    | □ ▲ Name                                            | Last Modified                                    | Size                |
| ministrator        | 🗌 🛑 demo                                            |                                                  | -                   |
| Buckets            |                                                     |                                                  |                     |
|                    |                                                     |                                                  |                     |
| bscription         |                                                     |                                                  |                     |
|                    |                                                     |                                                  |                     |
|                    |                                                     |                                                  |                     |

• Going inside, we can see the folders by the same name as the objects that we synched are created.

|                | ← Object Browser                                         | Start typing to filter objects in the bucket | Q                           |
|----------------|----------------------------------------------------------|----------------------------------------------|-----------------------------|
| User           | minhuokot                                                |                                              |                             |
| Dbject Browser | Created on: Mon, Jul 17 2023 20:08:09<br>KiB - 6 Objects | 9 (GMT+5:30) Access: PRIVATE 696.6           | Rewind 🔊 Refresh 🖒 Upload 🖞 |
| Access Keys    | minbucket / demo                                         |                                              | Create new path 1//         |
| Documentation  | □ ▲ Name                                                 | Last Modified                                | Size                        |
| Administrator  | Account                                                  |                                              | -                           |
| Buckets        | Contact                                                  |                                              |                             |
| 🔍 Monitoring 🖂 | MetaData                                                 |                                              | -                           |
| Subscription   | Tracking                                                 |                                              |                             |
| 🗃 License 🗕    |                                                          |                                              |                             |
|                |                                                          |                                              |                             |

• Inside Object, we can see the data is saved in CSV/Parquet format.

٠

|                                                 | ← Object Browser                                         | Start typing to filter objects in the bucket Q | (¢)                 |
|-------------------------------------------------|----------------------------------------------------------|------------------------------------------------|---------------------|
| User           B         Object Browser         | Created on: Mon, Jul 17 2023 20:08:09<br>KiB - 6 Objects | (GMT+5:30) Access: PRIVATE 696.6 Rewind S      | Refresh 🖒 Upload û  |
| Access keys     Documentation     Administrator | <pre>&lt; minbucket / demo / Account</pre>               | Last Modified                                  | Create new path 1/6 |
| <ul> <li>Buckets</li> <li>Monitoring</li> </ul> |                                                          |                                                |                     |
| Subscription                                    |                                                          |                                                |                     |